# User Guide

Mortgage Insurance Order Radian Delegated Mortgage Insurance Using Blue Sage

Blue Sage will set up Radian as an MI Provider and facilitate automated or manual ordering and resubmission of MI. Below is a step-by-step guide to ordering MI through Radian via Blue Sage:

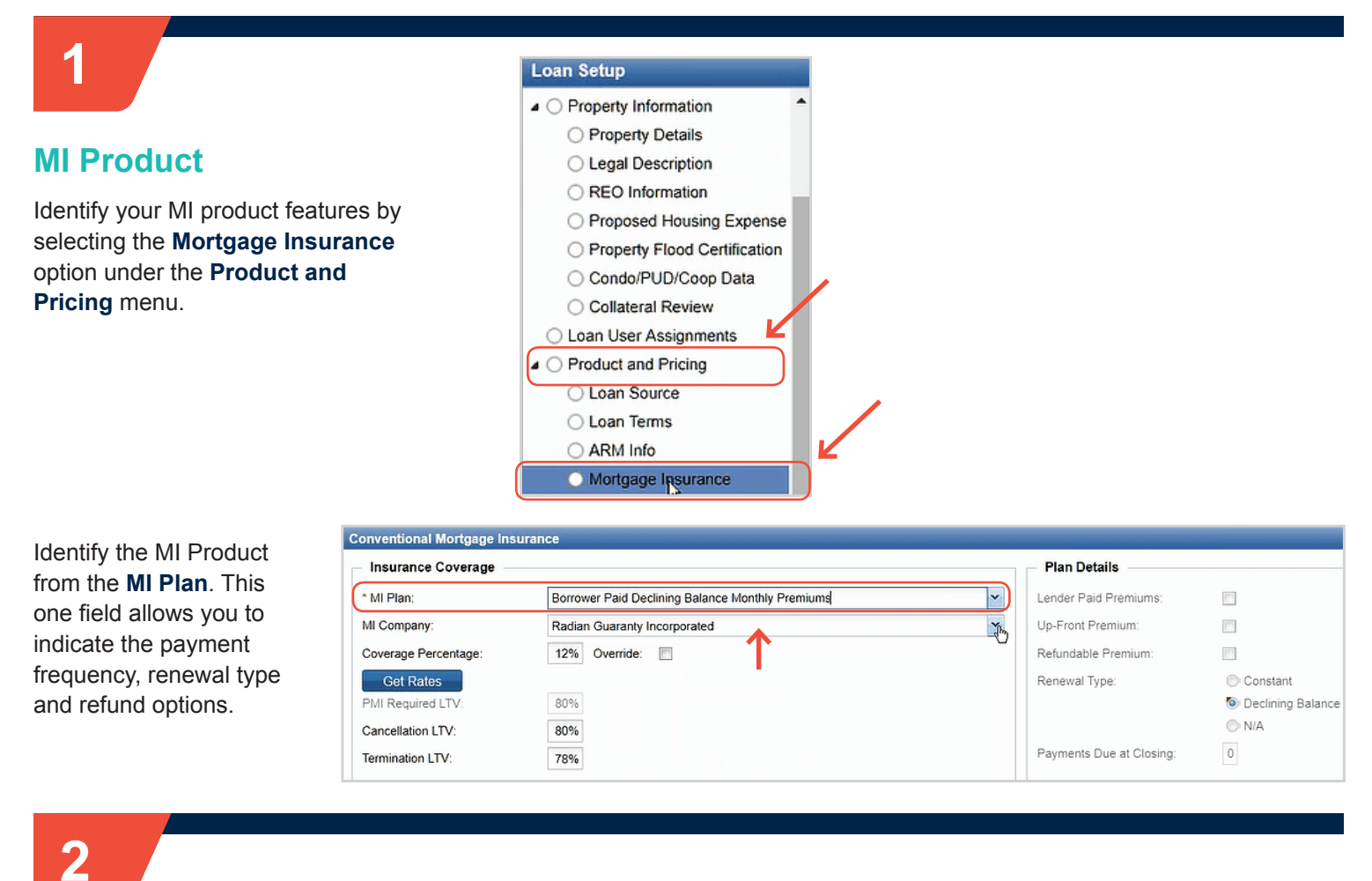

### **Automated Ordering**

Upon meeting activity milestones, Blue Sage will automatically submit your loan for Mortgage Insurance and populate the pricing and transaction data on screen. Any missing data or eligibility issues will be brought to your attention in the task notes.

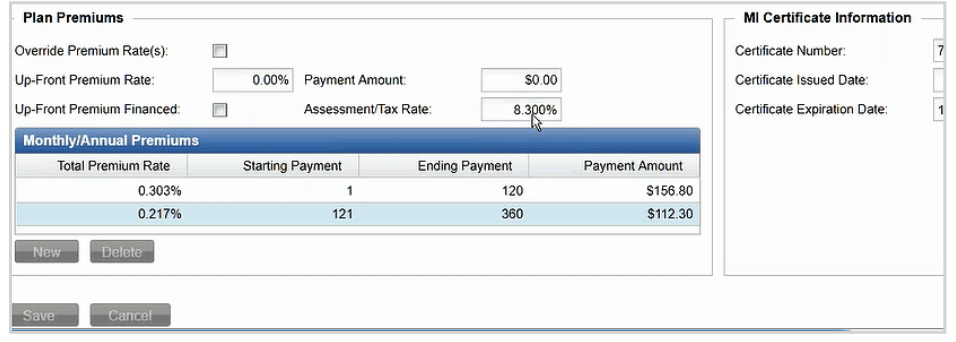

## customercare@radian.com 877.723.4261

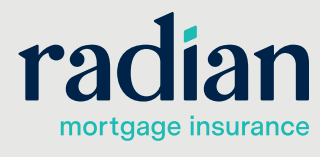

© 2020 Radian. All information contained herein is subject to change without notice.

### Manual Ordering

3

Complete the MI product information associated with the loan on the MI screen in the Product and Pricing section. Then access the **Vendor Services** menu option and select **Mortgage Insurance** to open the MI Application form.

Home | Tasks | Loans

Borrower Consent Info

Fees & Closing Costs
Fee History
Closing Cost Details
Loan Status
Loan Activities
Third Party Info
APR Information
Vendor Services

Loan Setup

Processing

Search menu or # to search field labels

You can manually submit (or resubmit) your MI request by selecting the request type and clicking save. If there is any missing data or Radian determines there to be eligibility issues you will receive a message on screen.

| lortgage Insurance  | Vendor Service               |                     |
|---------------------|------------------------------|---------------------|
| Service Order Upl   | oad Findings Logs            |                     |
| * Network Provider: | Radian Guaranty Inc.         | Cost Center:        |
| Method:             | Automated 	Manual            |                     |
| * Request Type:     | Resubmission Request         |                     |
| * Service Provider: | Radian Guaranty Incorporated |                     |
| * MI Product:       | Certificate                  |                     |
| Instructions:       |                              |                     |
|                     |                              |                     |
|                     |                              |                     |
| Order Date:         | 9/11/2017                    | Ordered By: ctalley |
| Date Expected:      | 🖸 🔲 Rush                     | Received Date:      |
| Date Cancelled:     |                              | Cancelled By:       |
|                     |                              |                     |
|                     |                              |                     |
|                     |                              |                     |
|                     |                              |                     |
|                     |                              |                     |
|                     |                              | ↓ k                 |
|                     |                              |                     |
|                     |                              | Save Cancel         |

### 4

### **History of Submissions**

A history of your submissions will be listed on the **Logs** tab as well as in the activities.

| ortgage Insurance Vendor Service |          |                   |                    |         |          |  |  |  |
|----------------------------------|----------|-------------------|--------------------|---------|----------|--|--|--|
| Service Order Uplo               | ad Findi | ngs Logs          |                    |         |          |  |  |  |
| Activity                         | Code     | Order Status      | Date/Time -        | User    | Comments |  |  |  |
| Order Completed                  | 270      | Order Has Been Co | 9/14/2017 10:40 AM | bfeder  | D        |  |  |  |
| Order Resubmitted                | 187      | Order Is Active   | 9/14/2017 10:40 AM | bfeder  |          |  |  |  |
| New Order                        | 100      | Order Is Active   | 9/11/2017 7:27 AM  | ctalley |          |  |  |  |
| Order Completed                  | 270      | Order Has Been Co | 9/11/2017 7:27 AM  | ctalley |          |  |  |  |
| R                                |          |                   |                    |         |          |  |  |  |

## customercare@radian.com 877.723.4261

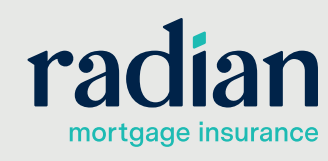

© 2020 Radian. All information contained herein is subject to change without notice.

RMIG005 2/20c

5

### Certificate Number, MI Rate and Payment

The Mortgage Insurance screen will display your Certificate Number, MI rate and payment information. Please validate loans with property in Kentucky and West Virginia to ensure tax and/or assessments are reflected in the MI premium properly.

| Insurance Coverage         |                                     | Plan Details        |                |                              |                   |
|----------------------------|-------------------------------------|---------------------|----------------|------------------------------|-------------------|
| * MI Plan:                 | Borrower Paid Monthly Premiums      |                     |                | Lender Paid Premiums:        |                   |
| MI Company:                | Radian Guaranty Incorporated        |                     |                | Up-Front Premium:            |                   |
| Coverage Percentage:       | 25% Override:                       |                     |                | Refundable Premium:          |                   |
| Get Rates                  |                                     |                     |                | Renewal Type:                | lonstant          |
| PMI Required LTV:          | Required LTV: 80%                   |                     |                |                              | Declining Balance |
| Cancellation LTV: 0%       |                                     |                     |                |                              | O N/A             |
| Termination LTV:           | 0%                                  |                     |                | Payments Due at Closing:     | 0                 |
| Plan Premiums              |                                     |                     |                | MI Certificate Information   | n                 |
| Override Premium Rate(s):  |                                     | Certificate Number: | 71271280       |                              |                   |
| Up-Front Premium Rate:     | Premium Rate: 0.00% Payment Amount: |                     | 00             | Certificate Issued Date:     |                   |
| Up-Front Premium Financed: | Assessment                          | Fax Rate: 8.300     | %              | Certificate Expiration Date: | 1/10/2018         |
| Monthly/Annual Premium     | 8                                   |                     |                |                              |                   |
| Total Premium Rate         | Starting Payment                    | Ending Payment      | Payment Amount |                              |                   |
| 0.303%                     | 1                                   | 120                 | \$156.80       |                              |                   |
| 0.217%                     | 121                                 | 360                 | \$112.30       |                              |                   |

## 6

#### View Your Commitment

Your **MI Commitment & Certificate of Insurance** will display for you in the Document Center under the **Loan Folders** menu option. Click the paperclip icon to open the certificate.

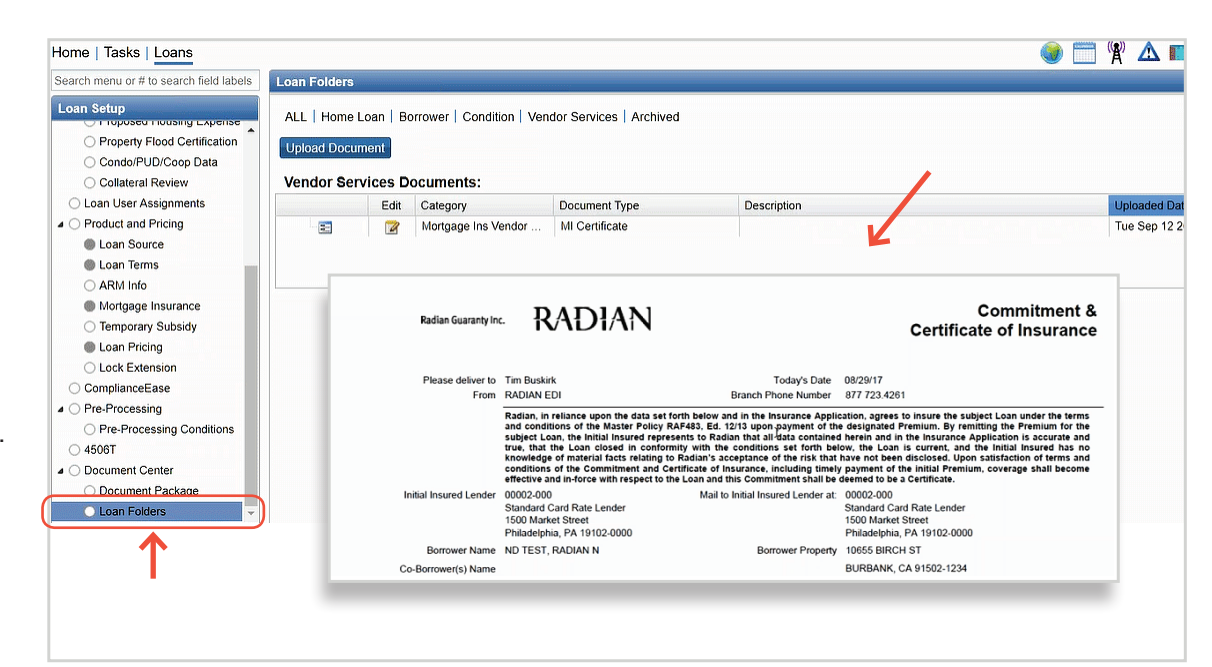

#### **Radian Support:**

Contact Radian at <u>ClientConnectivitySupportInbox@radian.com</u> for assistance with requesting a Rate Quote or placing an MI Order.

customercare@radian.com 877.723.4261

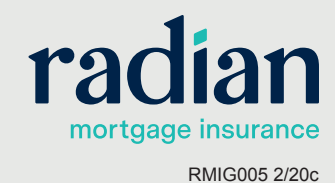

© 2020 Radian. All information contained herein is subject to change without notice.

Save Cancel